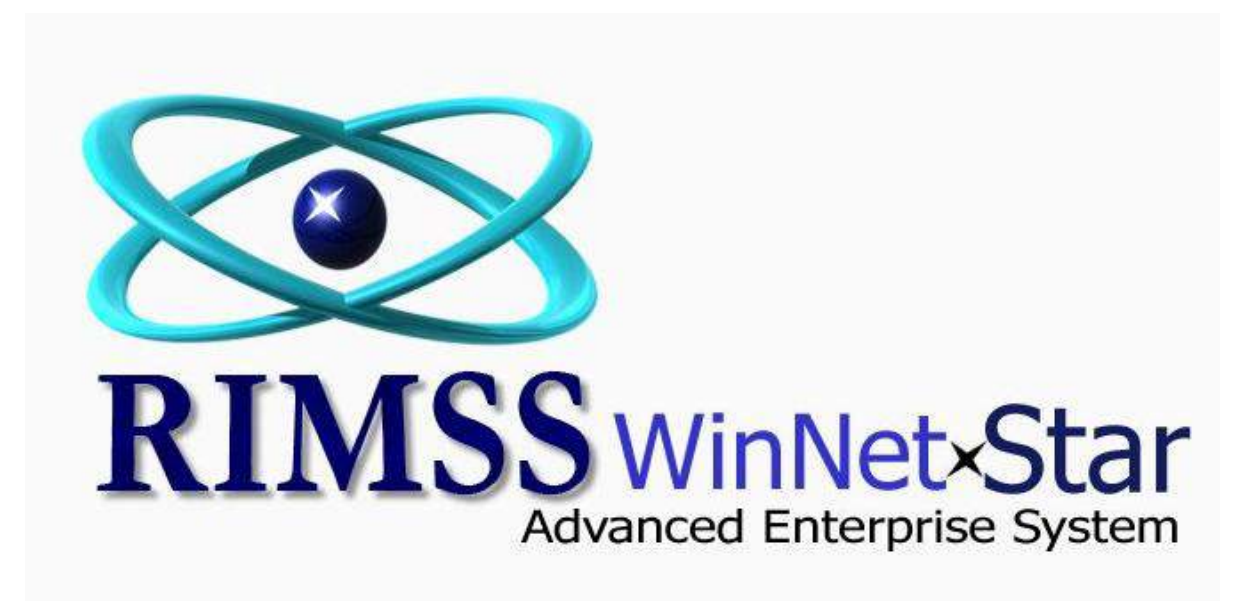

**Service Types** 

Software Development RIMSS Business Systems Technology

Company Confidential Copyright ©1983-2012 RIMSS Business Systems Technology

WinNetStar includes an option for the user to define an unlimited number of Service Types to be assigned to each job in the shop. Service Types can then be used to group or categorize your Service Department data. For instance, one Service Type might be created for all jobs in the shop that involve pre-delivery preparation of new equipment sold by the Sales Department. Using this Service Type would then allow you to quickly report on all jobs of that Type. For instance, you can produce reports showing Service Revenue by Service Type and Profitability by Service Type. Service Types can also be used in conjunction with Shop Miscellaneous Charges. You can choose to include or exclude the automatic shop charges based on Service Type. For instance, you can create a separate miscellaneous shop charge that always applies to the Service Type that you set up for your pre-delivery work. The following screen shots illustrate how to create and use Service Types.

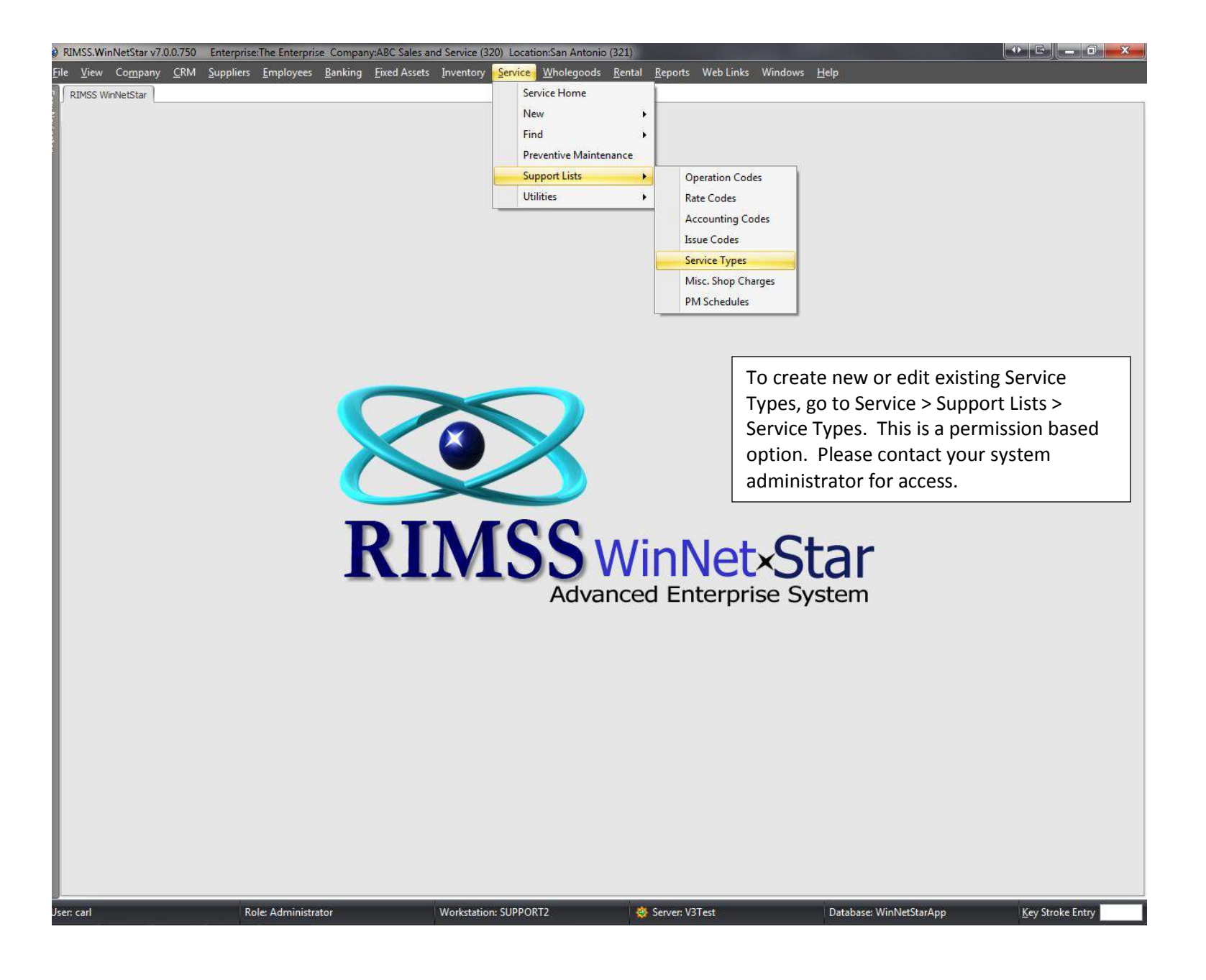

Company Confidential Copyright ©1983-2012 RIMSS Business Systems Technology

## 😥 RIMSS.WinNetStar v7.0.0.750 Enterprise: The Enterprise: Company:ABC Sales and Service (320) Location: San Antonio (321)

🔶 🖻 🗕 🗖 🕳 🗙

×

File Yiew Company CRM Suppliers Employees Banking Eixed Assets Inventory Service Wholegoods Rental Reports Web Links Windows Help

RIMSS WinNetStar Service Type

Add New Refresh Print Restore Layout

Service Type is one of several ways a user can categorize Service Orders

| Drag a column header here to group by th | at column |                  |                    |  |  |  |  |
|------------------------------------------|-----------|------------------|--------------------|--|--|--|--|
| Туре                                     | Inactive  | Last Modified By | Last Modified Date |  |  |  |  |
| ▼                                        |           |                  |                    |  |  |  |  |
| PDI                                      | False     | dale             | 10/14/2009         |  |  |  |  |
| 30k SERVICE                              | False     | dale             | 10/14/2009         |  |  |  |  |
| Service Truck                            | False     | carl             | 10/15/2009         |  |  |  |  |
| PreSeason                                | True      | dameon           | 1/11/2010          |  |  |  |  |
| 2009-3456                                | True      | carl             | 1/7/2010           |  |  |  |  |
| Unit Prep                                | False     | carl             | 1/19/2012          |  |  |  |  |
| Semi                                     | False     | dale             | 4/27/2010          |  |  |  |  |
| Set Up                                   | False     | dale             | 6/13/2010          |  |  |  |  |
| test                                     | False     | dale             | 8/30/2011          |  |  |  |  |
| TRUCK1                                   | False     | carl             | 9/7/2011           |  |  |  |  |

To edit an existing type double-click to open that field. To create a new Service Type, click on Add New.

create a new Service Type, click on Add New.

User: carl

Role: Administrator

Workstation: SUPPORT2

🔆 Server: V3Test 🛛 Database: WinNetStarApp

Key Stroke Entry

Company Confidential Copyright ©1983-2012 RIMSS Business Systems Technology

| ype Add |                | ( C    |
|---------|----------------|--------|
| Туре    | Truck Warranty | ОК     |
|         | 🕅 Inactive     | Cancel |

Creating a Service Type called Truck Warranty will help group all Repair Orders classified as Truck Warranty to easily group and find all Truck Warranty Repair Orders.

Service Types can be a required field on a Repair Estimate or Repair Order. Therefore, a service writer would be required to fill in the Service Type before saving the document.

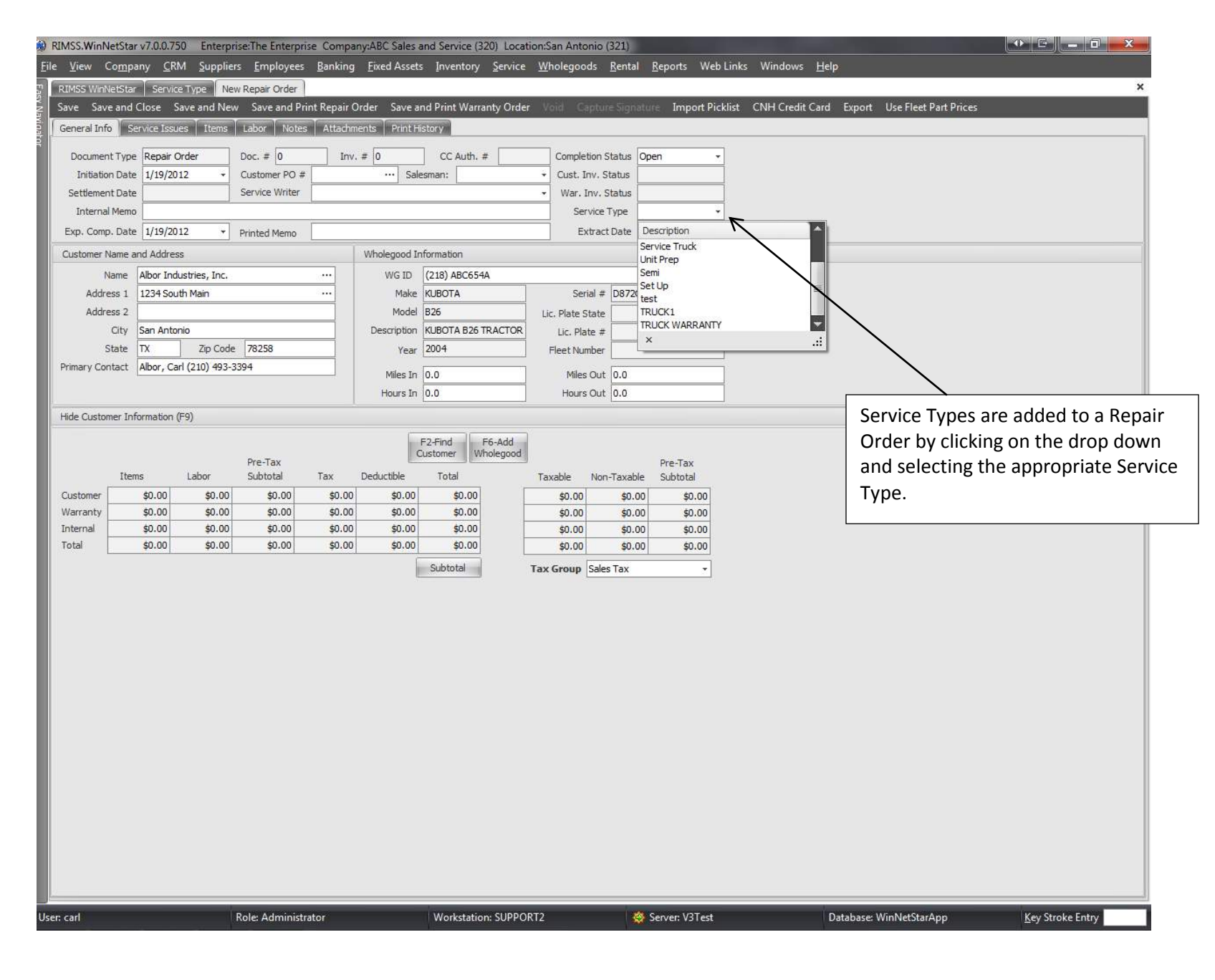

**Company Confidential** 

Copyright ©1983-2012 RIMSS Business Systems Technology

| dd New Ret                       | resh Show A          | All Print L        | Layouts                                |                                           |                                                                         |                                          |                                              |                                                                     |                                |            |           |                       |                       |         |
|----------------------------------|----------------------|--------------------|----------------------------------------|-------------------------------------------|-------------------------------------------------------------------------|------------------------------------------|----------------------------------------------|---------------------------------------------------------------------|--------------------------------|------------|-----------|-----------------------|-----------------------|---------|
| ompletion S                      | tatus                | Cu                 | istomer Invoice                        | Status                                    | Warranty Invoice Sta                                                    | tus                                      | Customer                                     |                                                                     | Doc. #                         |            |           |                       |                       |         |
| Open + Open, Partial, Closed, NA |                      | I, NA              | Open, Partial, Closed, N               | A +                                       |                                                                         |                                          |                                              |                                                                     |                                |            |           |                       |                       |         |
| nvoice #                         |                      | То                 | al                                     |                                           | Salesman                                                                |                                          | Customer P                                   | 0#                                                                  | Service W                      | riter      |           |                       |                       |         |
|                                  |                      |                    |                                        |                                           | All                                                                     |                                          |                                              |                                                                     | All                            |            |           |                       |                       | ŝ       |
| Wholegood ID Mak                 |                      | lake Model         |                                        | Model                                     | Description                                                             |                                          | Serial # S                                   |                                                                     |                                | tock #     |           |                       |                       |         |
|                                  |                      |                    |                                        |                                           | ][                                                                      |                                          | ][                                           |                                                                     |                                |            |           |                       |                       |         |
| Dai                              | te Filter            |                    | Poviod                                 |                                           |                                                                         |                                          |                                              | Custom                                                              | Data Danga                     |            |           |                       |                       |         |
|                                  | ce i neei            | -                  | Period                                 | 1                                         |                                                                         | -                                        |                                              | Custom                                                              | Date Kange                     |            |           |                       |                       |         |
| Settlement D                     | e<br>ate             |                    | All                                    | *                                         | From: 1/1/2001                                                          | • To: 1                                  | 2/31/2099                                    | - Fetch                                                             |                                |            |           |                       |                       |         |
| ag a column he                   | ader here to gr      | oup by that co     | lumn                                   |                                           |                                                                         |                                          |                                              |                                                                     |                                |            |           |                       |                       |         |
| Void 9                           | Completion<br>Status | Initiation<br>Date | Doc #                                  | Invoice #                                 | Customer                                                                | Make                                     | Model                                        | Serial Number                                                       | Service <sup>v</sup><br>Type   | Total      | Item Cost | Warranty<br>Remaining | Customer<br>Remaining | Misc Co |
| 1                                |                      |                    |                                        |                                           |                                                                         |                                          |                                              |                                                                     | TRUCK WA                       |            |           |                       |                       |         |
| False                            | Open                 | 8/17/2011          | 11729                                  | 0                                         | BCM LANDWORKS                                                           | INTERNATI                                | TERRASTAR                                    | 1HTJSSKK1CJ538877                                                   | TRUCK WA                       | \$200.34   | \$186.58  | \$0.00                | \$0.00                |         |
| False                            | Open                 | 9/20/2011          | 11932                                  | 0                                         | INDIAN VALLEY TRUCKING                                                  | CASE IH                                  | 3230                                         | YBT029733                                                           | TRUCK WA                       | \$984.66   | \$96.25   | \$0.00                | \$0.00                |         |
| False                            | Open                 | 11/3/2011          | 12219                                  | 0                                         | INFLUANCE HAIR CARE                                                     | CASE                                     | 2162                                         | YBZN 14397                                                          | TRUCK WA                       | \$344.37   | \$237.13  | \$0.00                | \$0.00                |         |
| False                            | Open                 | 11/10/2011         | 12273                                  | 0                                         | INDIAN VALLEY TRUCKING                                                  | CASE IH                                  | 3230                                         | YAT028161                                                           | TRUCK WA                       | \$811.47   | \$469.42  | \$0.00                | \$0.00                |         |
| False                            | Open                 | 12/16/2011         | 12512                                  | 0                                         | JOHN BRIGMAN                                                            | INTERNATI                                | 4300                                         | 3HAMMAALXCL666581                                                   | TRUCK WA                       | \$0.00     | \$0.00    | \$0.00                | \$0.00                |         |
| False                            | Open                 | 12/16/2011         | 12513                                  | 0                                         | JOHN BRIGMAN                                                            | INTERNATI                                | 4300                                         | 1HTMMAAN7CH610329                                                   | TRUCK WA                       | \$0.00     | \$0.00    | \$0.00                | \$0.00                |         |
| False                            | Open                 | 1/9/2012           | 12618                                  | 0                                         | OWENS & MINOR                                                           | INTE                                     | 7300                                         | 1HTWAAAR6BJ369746                                                   | TRUCK WA                       | \$679.45   | \$206.30  | \$0.00                | \$0.00                |         |
| False                            | Open                 | 1/12/2012          | 12655                                  | 0                                         | CENTURY CONCRETE                                                        | INTERNATI                                | PROSTAR                                      | 3HSCUAPR 5AN 248966                                                 | TRUCK WA                       | \$1,800.16 | \$914.75  | \$0.00                | \$0.00                |         |
| False                            | Open                 | 1/16/2012          | 12669                                  | 0                                         | NAVFAC MIDATLANTIC LITT                                                 | INTERNATI                                | PROSTAR                                      | 3HSDJSJR4BN423611                                                   | TRUCK WA                       | \$405.50   | \$5.00    | \$0.00                | \$0.00                |         |
|                                  |                      |                    | In the<br>Status<br>of all c<br>Type o | Service<br>of Ope<br>open rep<br>of Truck | > Find > Repair<br>n and changing<br>pair orders. Fro<br>Warranty has r | Order,<br>the Per<br>om there<br>now pro | selectir<br>iod to A<br>e, select<br>duced a | ig the Compl<br>II will create<br>ing the Servi<br>I list of all Op | etion<br>a list<br>ice<br>oen, |            |           |                       |                       |         |
|                                  |                      |                    | yvarra<br>9                            | πτγ κερ                                   |                                                                         | 9                                        |                                              |                                                                     |                                | 5,225.95   |           |                       |                       |         |

Company Confidential Copyright ©1983-2012 RIMSS Business Systems Technology